## **Federal Reporting Office Hours**

#### Special Programs and Data October 2022

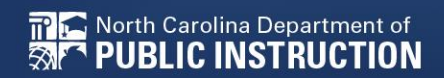

EXCEPTIONAL CHILDREN DIVISION

# Automated Captioning for Participants in WebEx

### Option 1: Caption and Highlights Panel

- 1. Locate blue circle and dot icon on the bottom of
- 2. Select icon

🕿 North Carolina Department of

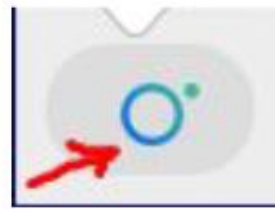

3. A side panel will appear on the right side of the screen.

| ✓ Captions & Highlights |                                                       |      |  |  |  |
|-------------------------|-------------------------------------------------------|------|--|--|--|
| C                       | aptions Highlights                                    |      |  |  |  |
| ٩                       | Patrick, Crystal<br>I will now share my PowerPoint.   | 0:27 |  |  |  |
| æ                       | Patrick, Crystal                                      | 0:39 |  |  |  |
|                         | This is the power point. We will be viewing<br>today. | )    |  |  |  |

### Option 2: Closed Captioning

- 1. Select the Closed Captioning (CC) icon
  - a. Captions will appear on the bottom of screen.
- 2. Grab and move to desired location

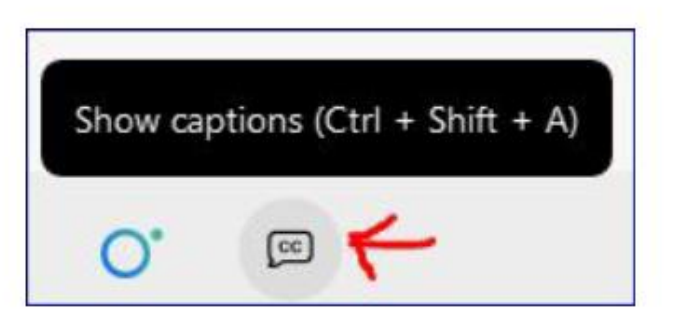

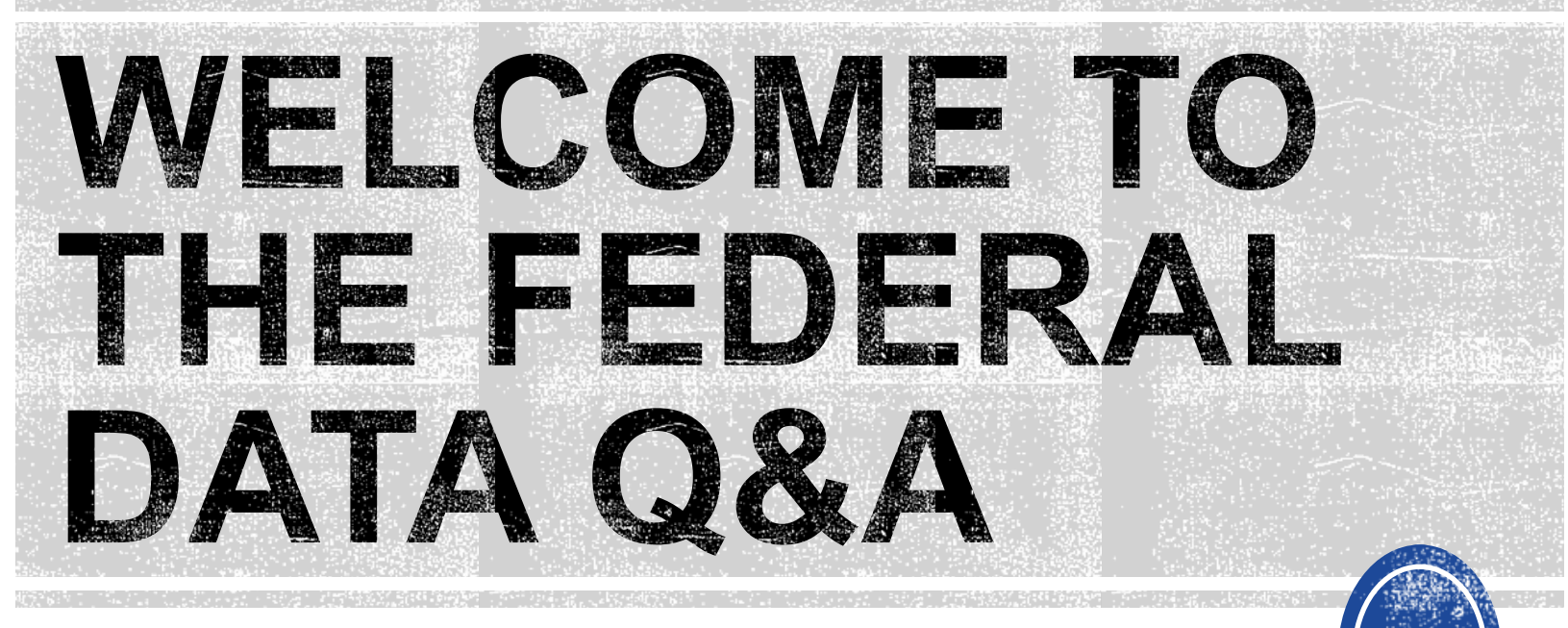

We are here to answer your questions!

Feel free to type in the chat or unmute and ask anything you like!

# Federal Reporting Preparation Tips

Indicator 11 Indicator 12

# **Indicator 11 Tips**

#### **Child Find**

# **Indicator 11**

- Opened October 3<sup>rd</sup> and closes October 31<sup>st</sup>
- Captures the percent of students for whom a referral was received, and placement determined within 90 days
- Based on data from the 7/1/2021 through 6/30/2022 reporting period

# **Indicator 11 Resources**

 Training video and resources available in ECATS (Main Menu > Resources > Federal Reporting tab)

| sources                        |   |                   |   | Review the License Agreemen | t Upload File(s) Delete/Update Documents                                        |
|--------------------------------|---|-------------------|---|-----------------------------|---------------------------------------------------------------------------------|
| Federal Departing              |   | Federal Reporting | ~ | 10/26/2020 Beth<br>Burris   | ECATS Indicator 11 Reporting -<br>Exceptions Tab Guide                          |
| Federal Reporting              | 0 | Federal Reporting | ~ | 10/13/2020 Beth<br>Burris   | ECATS Indicator 11 Reporting.<br>Updating Initial Delay Reason Guide            |
| Documents                      |   | Federal Reporting | ~ | 10/13/2020 Beth<br>Burris   | ECATS Indicator 11 Reporting -<br>Errors and Warnings Guide                     |
| Special Education<br>Documents | 0 | Federal Reporting | ~ | 10/13/2020 Beth<br>Burris   | ECATS Indicator 11 Reporting - FAQ<br>Guide                                     |
|                                | o | Federal Reporting | ~ | 10/13/2020 Beth<br>Burris   | ECATS Training Federal Reporting<br>Webinar Videos - Last Updated<br>10/11/2020 |
|                                | 1 | PUBLIC            |   |                             | TP 🛌                                                                            |

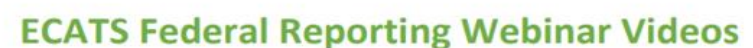

CONSULTING GROUP

Solutions that Matter

ECATS

# **Indicator 11 Resources**

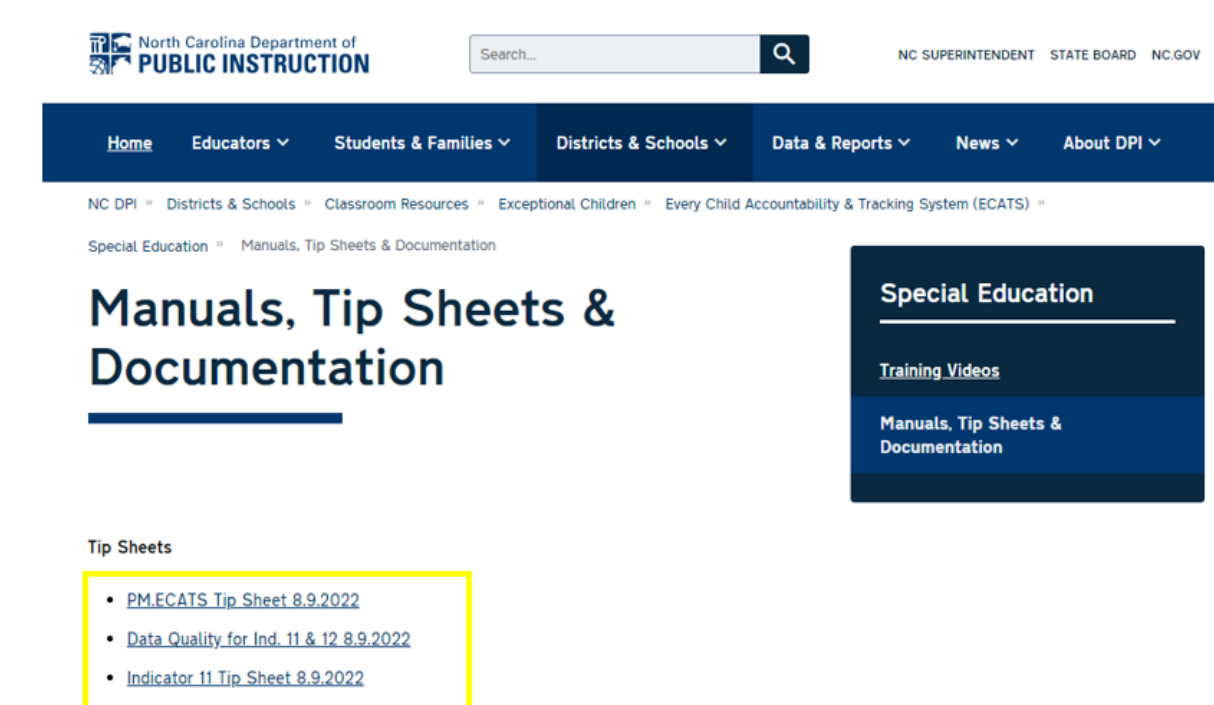

PM.ECATS Tip Sheet 8.9.2022

Data Quality for Ind. 11 & 12 8.9.2022

Indicator 11 Tip Sheet 8.9.2022

# **Indicator 11 Report**

Go to Reporting > Standard Reports

| MAIN MENU     | STUDENTS ~ | WIZARDS ~  | MY ACCOUNT | ~ | REPORTING ~  | EWS ~  |
|---------------|------------|------------|------------|---|--------------|--------|
| SCHOOL SYSTEM | REPORTING  | SYSTEM INF | O SUMMARY  |   | MY REPORTS   |        |
| Reports       |            |            |            |   | STANDARD REP | ORTS   |
|               |            |            |            | - | ADVANCED REP | ORTING |

 Scroll to Scheduled Reports > Select the Special Ed tab > Click the Indicator 11 link

Scheduled Reports

| Early Warning System | Accommodations Report School/Grade/Class/Test                   | Exit Count                                                                                        |
|----------------------|-----------------------------------------------------------------|---------------------------------------------------------------------------------------------------|
| FAM-S                | Caseloads as of a Point in Time<br>Caseloads Report Admin (xls) | IEP Services Report with Location (xls)<br>IEP Services Report with Location/Transportation (xls) |
| General              | Child Count<br>Compliance by Case Manager (xls)                 | IEP Services Report with Minutes (xls)                                                            |
| Progress Monitoring  | Compliance by School (xls)                                      | Indicator 7                                                                                       |
| Service Logging      | Compliance by Students (xls)<br>Compliance Summary (PDF)        | Missing Progress Report (xls)<br>Overdue Eligibility/IEP Report (xls)                             |
| Special Education    | Contacts Report (PDF)                                           | Progress Report Status (PDF)                                                                      |
|                      | ESY By School By Case Manager (xls)                             | Projected/Missed Eligibility Meetings (xls)                                                       |
|                      | ESY by Service (xls)                                            | Projected/Missed IEP Meetings (xls)                                                               |

### **Indicator 11 Report**

- Leave the Data Set and Count Period default to the current selection
- Leave the Schools options blank
- Select Detailed Student Listing, Include Summary Calculations, and Include Exception/Validations Report
- Click Generate Report

| Data Se                             | Transactional   | /EDPlan                          |          |           |
|-------------------------------------|-----------------|----------------------------------|----------|-----------|
| Count Period                        | I: Indicator 11 | October 2022   07/01/2021 - 06/3 | 0/2022   |           |
|                                     | CHECK ALL       | CHECK NONE                       |          |           |
| Cohool                              |                 | DPI FTE School                   | Homeless | □ Migrant |
| Schools:                            | CECAS           | Graduated Students               |          |           |
| Detailed Student Listing            | р: 🔽            |                                  |          |           |
| Include Summary Calculation         | s 🗹             |                                  |          |           |
| Include Exception/Validation Report | t 🔽             |                                  |          |           |
| Sort P                              | / Last Name     |                                  |          |           |

# **Indicator 11 Report**

Go to Reporting > My Reports to view the report

| MAIN MENU              | STUDENTS ~ | WIZARDS ~  | MY A       |         | REP | orting ~   | EWS ~   |   |
|------------------------|------------|------------|------------|---------|-----|------------|---------|---|
| SCHOOL SYSTEM          | REPORTING  | SYSTEM INF | FO         | SUMMARY | MY  | ( REPORTS  |         |   |
| Reports - Indicator 11 |            | ST         | ANDARD REF | ORTS    |     |            |         |   |
|                        |            |            |            |         | AD  | VANCED REF | PORTING | ľ |

#### Reports

| <u>Report</u> | Date Created        | Created By               |
|---------------|---------------------|--------------------------|
| Indicator 11  | 10/04/2022 16:09:00 | Khalilah Sabreen OFarrow |

#### StudentID Is Duplicated

123456789Duplicate Records found in ncecatsEFG987654321Duplicate Records found in ncecatsEFG

• If the student transferred to a PSU with a referral that was initiated in the previous PSU, and the new PSU did not have the full 90 days to complete the initial placement process, the new PSU would exclude the referral event from Indicator 11.

| Event<br>ID | Event Date* |   | Event Type                            |                    | Begin Date |   | End Date   |   |
|-------------|-------------|---|---------------------------------------|--------------------|------------|---|------------|---|
| 8602        | 08/15/2022  | m | Student Enrollment                    |                    |            | m |            |   |
| 10111       | 07/20/2022  |   | Transfer Student<br>(ncecatsABC => nc | ecats EFG)         |            | i |            |   |
| 8692        | 07/20/2022  | m | Grade Change (Eighth                  | Grade)             | 07/20/2022 | m |            | m |
| 8691        | 07/20/2022  | m | School Change (Ef                     | FG Charter School) | 07/20/2022 | m |            | i |
| 10110       | 07/01/2022  | m | Exit School System                    | (ncecatsABC)       |            | m |            |   |
| 10109       | 05/26/2022  |   | IEP                                   | (ncecatsABC)       | 05/31/2022 |   | 05/25/2023 |   |
| 10108       | 05/25/2022  |   | Notification - IEP                    | (ncecatsABC)       |            |   |            |   |
| 10107       | 05/25/2022  | Ħ | Eligibility Determination             | (ncecatsABC)       | 05/25/2022 |   | 05/25/2025 |   |
| 10106       | 03/15/2022  |   | Notification - IEP                    | (ncecatsABC)       | [          |   |            |   |
| 10105       | 03/04/2022  | i | Referral                              | (ncecatsABC)       |            |   |            | ĥ |

### Indicator 11 Common Exceptions Steps to exclude duplicated student

 Navigate to the Student Level Report View and select the appropriate reporting period.

|             | STUDENT INFORMATION ~ | DOCUM                    |
|-------------|-----------------------|--------------------------|
|             | PROFILE               |                          |
|             | PERSONAL INFORMATION  |                          |
|             | PARENTS/STUDENT       |                          |
|             | TEAM                  |                          |
|             | ELIGIBILITY           |                          |
|             | CONTACTS              |                          |
|             | STUDENT HISTORY       |                          |
|             | STUDENT LEVEL REPORT  | VIEW                     |
|             |                       |                          |
| Report View |                       |                          |
|             |                       |                          |
|             | Report Type:          | Indicator 11: Child Find |
|             |                       |                          |
|             | Reporting Period:     | 2021-2022                |
|             |                       |                          |
|             |                       |                          |
|             | Exclude this Record:  |                          |
|             |                       |                          |
|             | UPDATE EXCEPT         | ION                      |
|             |                       |                          |
|             | UPDATE REPOR          | RT                       |
|             |                       |                          |

EXCEPTIONAL CHILDREN

DIVISION

 Select Exclude this record. Click Update Exception and Update Report.

| StudentID | Consent to Evaluate Date Required | <b>Consent to Evaluate Purpose Required</b> |
|-----------|-----------------------------------|---------------------------------------------|
| 123123123 | Х                                 | x                                           |
| 234234234 | Х                                 | x                                           |
| 345345345 | Х                                 | x                                           |

• This is a warning. This is not an error. No action is needed to resolve this exception.

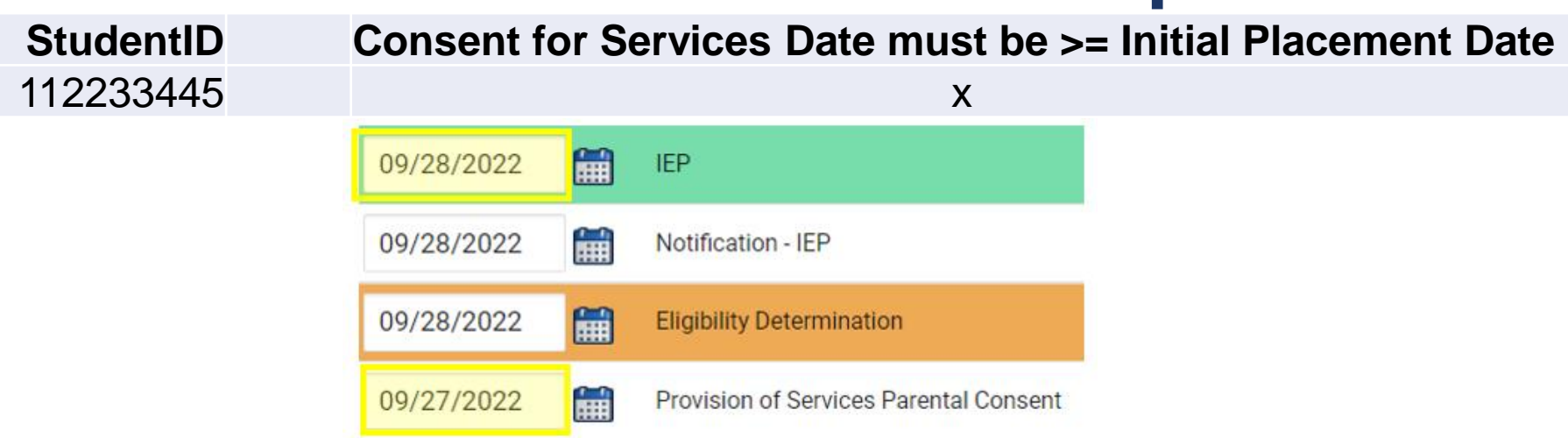

 Change the Provision of Services Parental Consent date to the Initial IEP event date and click Update the Database. Then update the Student Level Report View to clear the error.

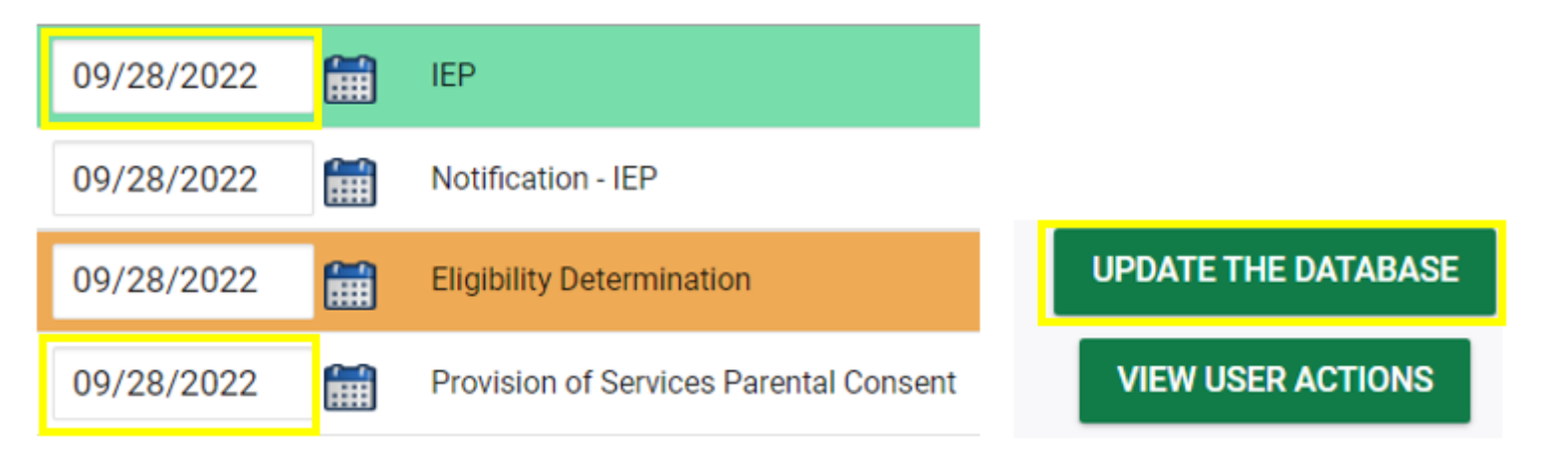

| StudentID | Initial Placement Delay Reason is Required |
|-----------|--------------------------------------------|
| 222333444 | X                                          |
| 777888999 | X                                          |
| 333444555 | X                                          |

- Confirm the consent for services response has been submitted on the EC Process > Consent screen.
- Confirm the initial placement delay reason has been documented on the Data Collection screen if there was a delay.

### Indicator 11 Common Exceptions Initial Placement Delay Reason is Required

If initial placement is after 90-day timeline, document initial placement delay reason (Data Collection > Part B Referral tab)

| General Data | Part C Referral: C to B Tra | ansition Part B Referral                     |                                                                           |                                   |                   |
|--------------|-----------------------------|----------------------------------------------|---------------------------------------------------------------------------|-----------------------------------|-------------------|
| Referral Da  | ita                         |                                              |                                                                           |                                   |                   |
| Referral Da  | te: 90 Day Timeline En      | Private School Non-I<br>d Date: Applicable): | Participation Notice Date (If                                             | ay Reason (If Applicable):        |                   |
| 10/12/202    | 1 01/10/2022                |                                              | 11                                                                        | N02: Referral paperwork not proce | ssed in a timel 🐱 |
| Ser          | Consent for Services        | PONSE (EC Pr                                 | TOCESS > CONSE                                                            | CREATE CONSENT FOR SEA            | RVICES            |
|              |                             |                                              |                                                                           |                                   |                   |
|              |                             | Parent/Guardian/Student Consent for Se       | rvices Response: Parent/Guardian/Student S                                | Signed - Yes 🗸                    |                   |
|              | Ρ                           | Parent/Guardian/Student Consent for Ser      | rvices Response: Parent/Guardian/Student S<br>ces Date Signed: 11/03/2021 | Signed - Yes                      | PONSE             |

### Reminder: Consent Response EC Process > Consent screen

#### Consent to Evaluate

CREATE CONSENT TO EVALUATE

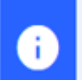

÷

Use the link directly above to create a final parent/guardian/student Consent to Evaluate document. Then submit the response information in the fields directly below.

#### Consent for Services

CREATE CONSENT FOR SERVICES

Use the link directly above to create a final parent/guardian/student consent for services document. Then submit the response information in the fields directly below.

#### Documents created for

Consent for Eval

Consent for Services

<u>Remember</u>: An open check box associated with the Consent document indicates the document was finalized, the but the Consent response has not yet been submitted on the EC Process > Consent screen.

### Reminder: Consent Response EC Process > Consent screen

#### Consent to Evaluate

CREATE CONSENT TO EVALUATE

| •                     | Use the link directly above to create a final parent/guardian/student Consent to below.                                                                                                    | Evaluate document. Then submit the response information in the fields directly        |
|-----------------------|----------------------------------------------------------------------------------------------------|---------------------------------------------------------------------------------------|
|                       | Initial or Reeval?                                                                                                    | Initial      O Reeval                                                                 |
|                       | Parent/Guardian/Student Consent to Evaluate Response:                                                                                                    | Parent/Guardian/Student Signed - Yes 🗸                                                |
|                       | Parent/Guardian/Student Consent to Evaluate Date Signed:                                                                                                    | 09/28/2021                                                                            |
| G                     | The following question is specific to private school students ONLY. Regardless of the applicable EC processes.                                                                                  | of whether a student is private school or public school status, users should complete |
| Is the pa<br>renewing | arent requesting an evaluation/reevaluation solely for the purpose of applying or<br>g scholarships (vouchers), and will not receive services through a private school<br>services plan (PSSP)? | ~                                                                                     |
|                       | Date:                                                                                                    |                                                                                       |
|                       |                                                                                                    | SUBMIT CONSENT TO EVALUATE RESPONSE                                                   |
| Consent               | for Services                                                                                                    | CREATE CONSENT FOR SERVICES                                                           |
| •                     | Use the link directly above to create a final parent/guardian/student consent fo<br>below.                                                                                                    | or services document. Then submit the response information in the fields directly     |
|                       | Parent/Guardian/Student Consent for Services Response:                                                                                                    | Parent/Guardian/Student Signed - Yes                                                  |
|                       | Parent/Guardian/Student Consent for Services Date Signed:                                                                                                    | 10/27/2021                                                                            |
|                       |                                                                                                    | SUBMIT CONSENT FOR SERVICES RESPONSE                                                  |

### Reminder: Consent Response Confirm the response was submitted

#### Documents created for

- E <u>Consent for Eval</u>
- E <u>Consent for Services</u>

<u>Remember</u>: The red E associated with the Consent document indicates the document was finalized, and the Consent response was submitted on the EC Process > Consent screen.

#### Student History

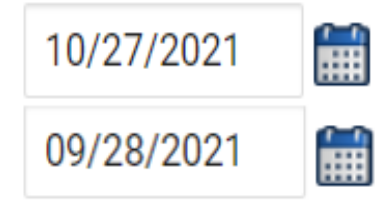

Provision of Services Parental Consent

Parent Consent (Yes)

<u>Remember</u>: The Provision of Services Parental Consent event and Parent Consent (Yes) event on the Student History screen indicates the Consent responses were submitted on the EC Process > Consent screen.

### **Preparing for Indicator 11** *Things to check in the student record*

### Upload signed copy of Consent to Evaluate (if applicable) and Consent for Services to Documents

| Documents            | _   | _     | _             | _   |                                                        |
|----------------------|-----|-------|---------------|-----|--------------------------------------------------------|
| Document             |     | Batch | <u>Status</u> | Del | Attachment                                             |
| Consent for Services | PDF |       | Final         |     | Consent for Services 9-3-<br>21                        |
| Consent for Eval     | PDF |       | Final         |     | <u>consent for evaluatin,</u><br><u>signed 7-10-21</u> |

### Indicator 11 Report Things to check on the Student Details tab

#### Confirm the Consent to Evaluate response has been submitted for Referral - Yes

| Referral Received |    | Referral<br>Determinatio | on  | Referred fo | or | Consent to<br>Evaluate | 0 | Consent to<br>Evaluate | 0 | Consent t<br>Evaluate | 0 |
|-------------------|----|--------------------------|-----|-------------|----|------------------------|---|------------------------|---|-----------------------|---|
| by School Date    | -  | Date                     | *   | Evaluation  | -  | Date                   | - | Purpose                | - | Given                 | - |
| 11/10/20          | 21 | 1/25/20                  | 022 | Υ           |    |                        |   |                        |   |                       |   |
| 5/12/20           | 22 | 5/16/20                  | 022 | Y           |    |                        |   |                        |   |                       |   |

#### **IV. IEP Team Determination**

□ No evaluation will be conducted based on the review of existing information. The referral to special education ends.

Explain decision not to evaluate: N/A

Eligibility for special education and related services is being determined by existing evaluation data made available to the IEP Team through the *Special Education Referral*. <u>NO</u> additional evaluation(s) are needed to determine eligibility.

Explain decision to determine eligibility by existing evaluation data: N/A

Assessment information and evaluation data used to make this determination can be found on the assessment summary page. (Note: this data must meet the requirements of the eligibility worksheet(s))

Conduct an initial evaluation. Eligibility cannot be determined by the review of existing data.

 Consent to Evaluate
 CREATE CONSENT TO EVALUATE

 Image: Consent to Evaluate document. Then submit the response information in the fields directly below.
 Image: Consent to Evaluate document. Then submit the response information in the fields directly below.

 Image: Consent to Evaluate Response:
 Image: Consent to Evaluate Response:

 Parent/Guardian/Student Consent to Evaluate Date Signed:
 Image: Consent to Evaluate Date Signed:

 Descrit Consent to Evaluate Date Signed:
 Image: Consent to Evaluate Date Signed:

Real North Carolina Department of Strain PUBLIC INSTRUCTION

### Indicator 11 Report Things to check on the Student Details tab

If the initial placement delay reason was documented, but there were 0 days delayed, remove the initial placement delay reason from the Data Collection Screen.

| Evaluation<br>Purpose | Eligibility<br>Date | Eligible | Initial<br>Placement<br>Date | Initial Placement<br>Delay Reason | Consent for<br>Placement<br>Date | Consent for<br>Placement<br>Given | # Days<br>Delayed | Subtraction Category                |
|-----------------------|---------------------|----------|------------------------------|-----------------------------------|----------------------------------|-----------------------------------|-------------------|-------------------------------------|
| INIT                  | 3/9/2022            | Yes      | 3/9/2022                     | IN04: Delay in get                | 3/9/2022                         | Yes                               | 0                 | Eligible                            |
| INIT                  | 11/19/2021          | Yes      | 12/14/2021                   | IN02: Referral pag                | 1/10/2022                        | Yes                               | 0                 | Exclusions Prior to 90 Day Timeline |
| INIT                  | 10/29/2021          | Yes      | 10/29/2021                   | IN02: Referral pag                | 11/22/2021                       | Yes                               | 0                 | Exclusions Prior to 90 Day Timeline |
| INIT                  | 11/19/2021          | Yes      | 11/19/2021                   | IN02: Referral pag                | 11/19/2021                       | Yes                               | 0                 | Exclusions Prior to 90 Day Timeline |
| INIT                  | 4/7/2022            | Yes      | 4/7/2022                     | IN04: Delay in get                | 5/3/2022                         | Yes                               | 0                 | Exclusions Prior to 90 Day Timeline |
| INIT                  | 1/12/2022           | Yes      | 1/12/2022                    | IN05: Other                       | 1/12/2022                        | Yes                               | 0                 | Eligible                            |
|                       |                     |          |                              |                                   |                                  |                                   |                   |                                     |

### Indicator 11 Report Things to check on the Student Details tab

# □ If the referral was initiated in current PSU, confirm the Referral date is on/after the Student Enrollment date

| -              | Subtraction Category                                                                                                    | # Days<br>Delayed | Consent for<br>Placement<br>Given             | Consent for<br>Placement<br>Date                                      | Initial Placement<br>Delay Reason                                                                                                    | Initial<br>Placement<br>Date                                                | Eligible                               | Eligibility<br>Date                                          | Evaluation<br>Purpose                     |
|----------------|----------------------------------------------------------------------------------------------------|-------------------|-----------------------------------------------|-----------------------------------------------------------------------|----------------------------------------------------------------------------------------------------|-----------------------------------------------------------------------------|----------------------------------------|--------------------------------------------------------------|-------------------------------------------|
|                | Eligible                                                                                                    | 0                 | Yes                                           | 3/9/2022                                                              | IN04: Delay in get                                                                                                    | 3/9/2022                                                                    | Yes                                    | 3/9/2022                                                     | INIT                                      |
| line           | Exclusions Prior to 90 Day Timel                                                                                                    | 0                 | Yes                                           | 1/10/2022                                                             | IN02: Referral page                                                                                                    | 12/14/2021                                                                  | Yes                                    | 11/19/2021                                                   | INIT                                      |
| line           | Exclusions Prior to 90 Day Timel                                                                                                    | 0                 | Yes                                           | 11/22/2021                                                            | IN02: Referral page                                                                                                    | 10/29/2021                                                                  | Yes                                    | 10/29/2021                                                   | INIT                                      |
| line           | Exclusions Prior to 90 Day Timel                                                                                                    | 0                 | Yes                                           | 11/19/2021                                                            | IN02: Referral page                                                                                                    | 11/19/2021                                                                  | Yes                                    | 11/19/2021                                                   | INIT                                      |
| line           | Exclusions Prior to 90 Day Timel                                                                                                    | 0                 | Yes                                           | 5/3/2022                                                              | IN04: Delay in get                                                                                                    | 4/7/2022                                                                    | Yes                                    | 4/7/2022                                                     | INIT                                      |
|                | Eligible                                                                                                    | 0                 | Yes                                           | 1/12/2022                                                             | IN05: Other                                                                                                    | 1/12/2022                                                                   | Yes                                    | 1/12/2022                                                    | INIT                                      |
| li<br>li<br>li | Eligible<br>Exclusions Prior to 90 Day Timel<br>Exclusions Prior to 90 Day Timel<br>Exclusions Prior to 90 Day Timel<br>Exclusions Prior to 90 Day Timel<br>Eligible | ▼                 | Yes<br>Yes<br>Yes<br>Yes<br>Yes<br>Yes<br>Yes | 3/9/2022 1/10/2022 1/10/2022 11/22/2021 11/19/2021 5/3/2022 1/12/2022 | IN04: Delay in get<br>IN02: Referral pay<br>IN02: Referral pay<br>IN02: Referral pay<br>IN02: Referral pay<br>IN04: Delay in get<br>IN05: Other | 3/9/2022<br>12/14/2021<br>10/29/2021<br>11/19/2021<br>4/7/2022<br>1/12/2022 | Yes<br>Yes<br>Yes<br>Yes<br>Yes<br>Yes | 3/9/2022 11/19/2021 10/29/2021 11/19/2021 4/7/2022 1/12/2022 | ▼<br>INIT<br>INIT<br>INIT<br>INIT<br>INIT |

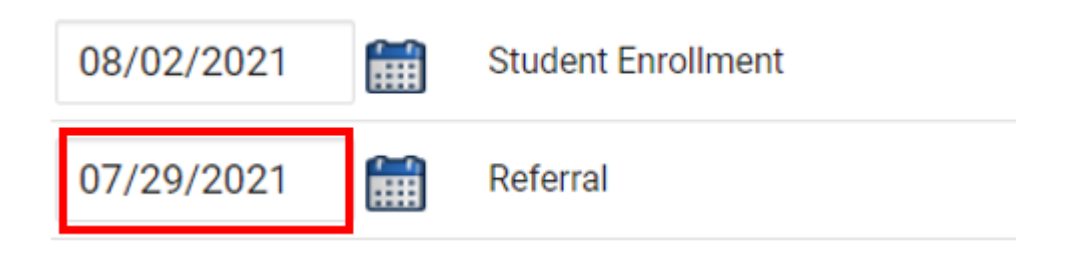

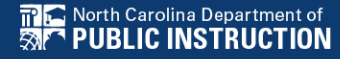

#### • From the Admin drop list. select School Systems.

| MAIN MENU     | STUDENTS ~ | WIZARDS ~ | MY ACCOUNT ~ | REPORTING ~ | EWS ~ | ADMIN ~ 🛗     |
|---------------|------------|-----------|--------------|-------------|-------|---------------|
|               |            |           |              |             |       | SCHOOLS       |
| Announcements |            |           |              |             |       | SCHOOL SYSTEM |
|               |            |           |              |             |       | USERS         |

• From the secondary level Reporting drop list, select State Reporting Certification. MAIN MENU STUDENTS WIZARDS MY ACCOUNT REPORTING EWS ADMIN

**REPORTING ~** 

REPORTS

SYSTEM INFO

STATE REPORTING CERTIFICATION

SUMMARY

ADMINISTRATION ~

SCHOOL SYSTEM

Reports

• From the State Reporting Certification screen, select the appropriate Timeframe.

State Reporting Certification For

|                                                    | Timeframe: | 2022 - 2023 ~                             |
|----------------------------------------------------|------------|-------------------------------------------|
| Report                                             |            | 2013 - 2014<br>2014 - 2015<br>2015 - 2016 |
| Indicator 5: Educational Environments for Ages     | 6-21       | 2015 - 2016<br>2016 - 2017<br>2017 - 2018 |
| Indicator 6: Educational Environments for Ages 3-5 |            | 2018 - 2019<br>2019 - 2020                |
| Indicator 15: Due Process Complaints               |            | 2020 - 2021<br>2021 - 2022                |
|                                                    |            | 2022 - 2023                               |

• Click the Certify button next to the report, Indicator 11: Child Find

#### State Reporting Certification For

| Timefram                                            | e: 2021 - 20 | 22          |                          |                | ~                 |         |
|-----------------------------------------------------|--------------|-------------|--------------------------|----------------|-------------------|---------|
| Report                                              | Report Date  | Certified   | Certified By             | Date Certified | Certify/Decertify | Details |
| Indicator 5: Educational Environments for Ages 6-21 | 12/01/2021   | Report does | not need certification   |                | SUMMATION         |         |
| Indicator 6: Educational Environments for Ages 3-5  | 12/01/2021   | Report does | not need certification   |                | SUMMATION         |         |
| Indicator 7: Preschool Outcomes                     | 06/30/2022   | <b>v</b>    | Khalilah Sabreen OFarrow | 08/03/2022     | Finalized         | VIEW    |
| Indicator 11: Child Find                            | 06/30/2022   | Ŷ           |                          |                | CERTIFY           |         |

#### • Select the "I certify..." check box

| 2021 Certification Process For                                                                                                  | Indicator 11: Child Find               |
|----------------------------------------------------------------------------------------------------|----------------------------------------|
| Certification                                                                                                    |                                        |
| I certify that the information was submitted and accepted by ECATS for Region/LEA: ECATS ABC County Schools in ECAT 10/05/2022. | S World by Khalilah Sabreen OFarrow on |

• Scroll down to click the Certify Indicator 11 button. Do not click Print Certification Status before you click Certify Indicator 11.

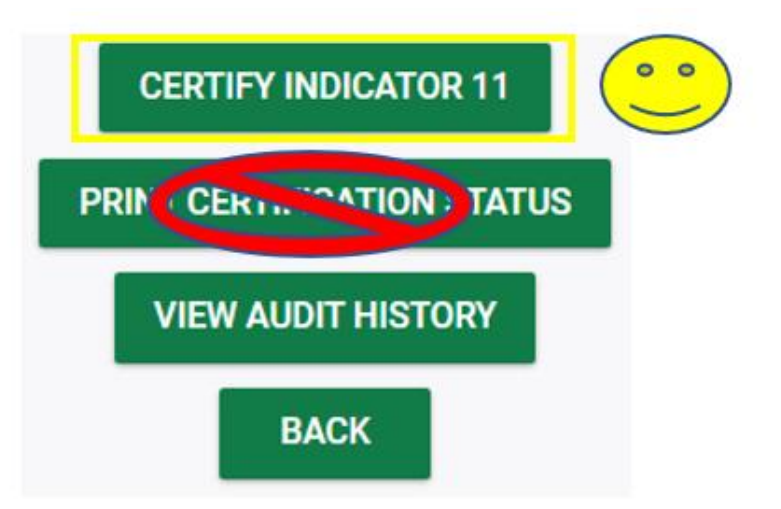

 Return to the State Reporting Certification screen to confirm Indicator 11 is certified.

| Indicator 11: Child Find | 06/30/2022 | <b>v</b> | Khalilah Sabreen OFarrow | 10/05/2022 | DECERTIFY | VIEW |
|--------------------------|------------|----------|--------------------------|------------|-----------|------|
|                          |            |          |                          |            |           |      |

• Certification is indicated by the following:

✓ A green check mark under the column, Certified
 ✓ A name under the column, Certified By
 ✓ A date under the column, Date Certified
 ✓ The Decertify button
 ✓ The View button

#### State Reporting Certification For Timeframe: 2021 - 2022 ~ Report Report Date Certified Certified By Date Certified Certify/Decertify Details Indicator 5: Educational Environments for Ages 6-21 SUMMATION 12/01/2021 Report does not need certification Indicator 6: Educational Environments for Ages 3-5 SUMMATION 12/01/2021 Report does not need certification Indicator 7: Preschool Outcomes 06/30/2022 Khalilah Sabreen OFarrow 08/03/2022 Finalized VIEW $\checkmark$ Indicator 11: Child Find 06/30/2022 Khalilah Sabreen OFarrow DECERTIFY VIEW $\checkmark$ 10/05/2022

# **Indicator 12 Tips**

#### Part C to Part B Timely Referral

# **Indicator 12**

- Captures data on students who received Part C services and were referred to Part B during the 7/1/2021 through 6/30/2022 reporting period.
- All students must have an IEP developed within 90 days of the referral and receive services by their 3rd birthday.
- All Traditional LEAs must submit completed Indicator 12 spreadsheets to <u>ecindicators@dpi.nc.gov</u> by October 31<sup>st</sup>.
- Charter Schools and State Operated Programs do not submit Indicator 12

# **Indicator 12 Spreadsheet**

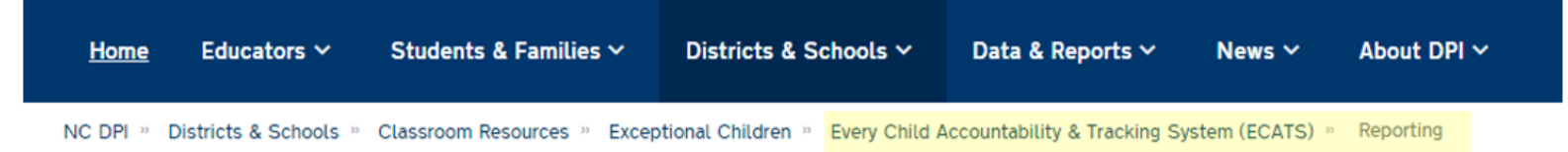

#### Indicator 12 - Part C to Part B Timely Referral

Indicator 12 will be submitted on spreadsheets by all PSUs. Charter Schools do not need to submit an Indicator 12 spreadsheet this year. The Indicator 12 spreadsheet has a tab with helpful clarifications to assist PSUs in entering their data and can be found below. The spreadsheet can be submitted at any time prior to the due date of October 31, 2022. Your cooperation in meeting the deadline for data submission is greatly appreciated. Please email all Indicator 12 spreadsheets to <u>ecindicators@dpi.nc.gov</u>.

2021-22 Indicator 12 Spreadsheet

Indicator 12 Excel Spreadsheet

Indicator 12 Data Collection Templates

Child Find Resources | NC Early Learning Network (unc.edu)

Transition Resources | NC Early Learning Network (unc.edu)

### Remember to submit Indicator 12 spreadsheet to <u>ecindicators@dpi.nc.gov</u> by October 31<sup>st</sup>

□Run the Indicator 11 report in ECATS.

In the Indicator 11 Excel spreadsheet, add a column next to Date of Birth and label it, Age as of Referral Date.

| Date Of    | Age as of | Grade |
|------------|-----------|-------|
| Birth      | Referral  |       |
|            | Date      |       |
| -          | -         | -     |
| 11/21/2016 |           | РК    |
| 5/9/2015   |           | 1     |
| 12/10/2017 |           | РК    |
| 8/22/2013  |           | 2     |
| 2/24/2019  |           | РК    |

Enter the following formula in the first cell under the header, Age as of Referral Date:

=DATEDIF(K2,V2,"y")

or

### =DATEDIF(RC[-1],RC[10],"y")

❑Note: This formula calculates in years the difference between the Date of Birth and Referral Received by School Date

| 11         | 12          | 16    | 22          | 23            |
|------------|-------------|-------|-------------|---------------|
| Date Of    | Age as of   | Grade | Referral    | Referral      |
| Birth      | Referral    |       | Received by | Determination |
|            | Date        |       | School Date | Date          |
| •          | •           | -     | •           | -             |
| 11/21/2016 | RC[10],"y") | РК    | 2/2/2022    | 3/16/2022     |

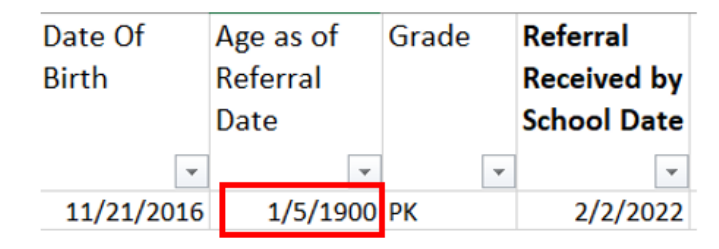

Change the format of the cell contents to Number

|          |    |                     |          | Format Cell                         | S             |           |                    |              |              |                  |              | ?        | ~      |
|----------|----|---------------------|----------|-------------------------------------|---------------|-----------|--------------------|--------------|--------------|------------------|--------------|----------|--------|
| Age as ( | of | Grade Refer         | ral Refe | Number                              | Alignment     | Fo        | nt                 | Border       | Fill         | Protection       |              |          |        |
| Referra  | X  | Cut                 | 1        | <u>C</u> ategory:                   |               |           |                    |              |              |                  |              |          |        |
| Date     | [] | ⊆ору                |          | General<br>Number                   |               | ^         | Sample             | e            |              |                  |              |          |        |
| 1/5      | Ĉ  | Paste Options:      |          | Currency<br>Accounting              | g             |           | Decimal            | places: 2    |              |                  |              |          |        |
|          |    | Ĉ                   |          | Date<br>Time                        |               |           |                    | 1000 Separat | tor (,)      |                  |              |          |        |
|          |    | Paste Special       |          | Percentag<br>Fraction<br>Scientific | e             | 1         | Negativ            | e numbers:   |              |                  |              |          |        |
|          | ٩  | Smart Lookup        |          | Text<br>Special                     |               |           | 1234.10<br>(1234.1 | )<br>0)      |              |                  |              |          |        |
|          |    | Insert Row          |          | Custom                              |               |           | (1234.1            | 0)           |              |                  |              |          |        |
|          |    | Delete Row          |          |                                     |               |           |                    |              |              |                  |              |          |        |
|          |    | Clear Contents      |          |                                     |               |           |                    |              |              |                  |              |          |        |
|          | 2  | Quick Analysis      |          |                                     |               |           |                    |              |              |                  |              |          |        |
|          |    | Filter              | >        |                                     |               | ~         |                    |              |              |                  |              |          | $\sim$ |
|          |    | Sort                | >        | Number is                           | used for gene | ral displ | ay of nu           | mbers. Curr  | ency and Acc | ounting offer sp | ecialized fo | rmatting | ) for  |
|          |    | Get Data from Table | e/Range  | monetary                            | alue.         |           |                    |              |              |                  |              |          |        |
|          | D  | New Note            |          |                                     |               |           |                    |              |              |                  |              |          |        |
|          | :: | Format Cells        |          |                                     |               |           |                    |              |              | ок               |              | Cance    | el     |

Copy and paste the formula down Age as of Referral Date column.

□Filter Age as of Referral Date column results by Age 2 and less than Age 3 (e.g., Age 2.5).

| Date Of<br>Birth | Age as of<br>Referral<br>Date | Grade | Referral<br>Received by<br>School Date | Referral<br>Determination<br>Date |
|------------------|-------------------------------|-------|----------------------------------------|-----------------------------------|
| -                |                               | •     | •                                      | *                                 |
| 2/24/2019        | 2.00                          | PK    | 11/22/2021                             | 11/22/2021                        |
| 4/7/2019         | 2.00                          | PK    | 3/4/2022                               | 3/4/2022                          |
| 4/10/2019        | 2.00                          | PK    | 3/9/2022                               | 3/9/2022                          |
| 7/5/2019         | 2.00                          | PK    | 4/14/2022                              | 4/14/2022                         |
| 11/14/2018       | 2.00                          | PK    | 10/8/2021                              | 10/8/2021                         |

This helps to identify students who were referred prior to Age 3 during the selected reporting period.

# **Other Reminders**

### NC ECATS Data Managers Contact Directory Federal Reporting Office Hours Website

### **ECATS Data Managers Contact Directory**

Update the Contact Directory with any corrections and/or additions.

https://docs.google.com/document/d/1tQFdgbqV 1kqhMXN9PIGR38JrYbvR8UuZ/edit?usp=sharin g&ouid=100162846075394212010&rtpof=true&s d=true

## ECATS website: Federal Reporting Office Hours

Access previous PowerPoints and session recordings from the ECATS website at <u>https://www.dpi.nc.gov/districts-</u> <u>schools/classroom-resources/exceptional-</u> <u>children/every-child-accountability-tracking-</u> <u>system-ecats/reporting/federal-reporting-</u> <u>office-hours</u>

## ECATS website: Federal Reporting Office Hours

Every Child Accountability & Tracking System (ECATS)

Special Education

Service Documentation

MTSS

Monday Messages

Frequently Asked Questions

**Newsletters** 

ECATS ODS

Resources

Reporting

Federal Reporting Office Hours

| Fed          | eral R                                         | eporting                                                 | Office Ho                      | urs        | Repo            | orting        |       |
|--------------|------------------------------------------------|----------------------------------------------------------|--------------------------------|------------|-----------------|---------------|-------|
|              |                                                | -                                                        |                                |            | Federa<br>Hours | l Reporting O | Offic |
|              | archive of Federal                             | Reporting Office Hour sessio                             | ons. Because this is an archiv | ve, please |                 |               |       |
| Freq         | ome website links                              | sked Questi                                              | ons                            |            |                 |               |       |
| Freq<br>- 20 | ome website links<br>uently A<br>022 Federal I | may change.<br><b>sked Questi</b><br>Reporting Office Ho | ONS<br>ours Resources          |            |                 |               |       |
| Freq<br>- 20 | ome website links                              | may change.<br><b>sked Questi</b><br>Reporting Office Ho | <b>ONS</b><br>ours Resources   |            |                 |               |       |

<u>Federal Reporting Office Hours session 5.4.22</u> d - Password: mDXjSid4
 <u>Transcript</u>